## **EPA-DEM:** DEM risk evaluator for **rapid water supply planning** in humanitarian crisis

噓。^^

#### **USER'S MANUAL**

Santiago Arnalich 02/2025

# arnalich

water and habitat

### About EPA-DEM

EPA-DEM is free and open-source program that enables **rapid water supply planning in humanitarian crises.** It evaluates the risk of using elevations obtained from commonly available digital elevation models (DEM) in hydraulic calculations performed with EPANET.

This can prove vital in **life-saving situations** where alleviating human suffering is key and there is an important **opportunity cost** in delaying water supply operations. Better decisions can be made in almost real time.

This program performs a **Monte Carlo risk analysis** on an EPANET file. It generates numerous derived files by randomly adjusting elevations in the original file according to a calibrated normal distribution. Then, it runs simulations of each file to identify those that would fail (pressure below a set threshold) and **returns the success rate**.

The software is provided "as is", without warranty of any kind, either expressed or implied<sup>1</sup>.

Santiago Arnalich, February 2025

### Table of contents

| About EPA-DEM               | 2  |
|-----------------------------|----|
| Downloading                 | 4  |
| Installation                | 4  |
| Starting EPA-DEM            | 5  |
| Suggested user cases        | 5  |
| Interface: analysis options | 6  |
| Exporting an INP in EPANET  | 7  |
| Preparing the INP file      | 8  |
| Running a simulation        | 9  |
| Interpreting the result     | 10 |
| Concepts involved           | 11 |
| Acknowledgements            | 12 |

#### ACRONYMS

DEM: Digital Elevation Model EPANET: <u>https://www.epa.gov/water-research/epanet</u> INP: native format for an EPANET file n: number of simulations σ: Standard deviation

#### Downloading

EPADEM can be downloaded using the following link:

www.arnalich.com/dwnl/epadem.zip

#### Installation

EPADEM **does not require installation**. Just unzip the downloaded file in the location of your choice.

Four files and folders will appear beside this user's manual, with the following content:

- release: this is where the program files live
- **src**: contains the source code in case you want to make changes to this open source program.
- **Report section.txt** contains the text you will have to copy and paste into the INP EPANET file.
- **README.md** file is just that, a readme file.

| 2024Q2 - D2 EPADEM risk evaluator > Software > Soft > EPADEM-main |               |      |  |  |  |
|-------------------------------------------------------------------|---------------|------|--|--|--|
| Name                                                              | Туре          | Size |  |  |  |
| release                                                           | File folder   |      |  |  |  |
| src                                                               | File folder   |      |  |  |  |
| README.md                                                         | MD Document   | 2 KB |  |  |  |
| report section.txt                                                | Text Document | 1 KB |  |  |  |

Figure 1. EPADEM's unzip file structure. The program is in the release folder.

#### **Starting EPA-DEM**

To start the program, open the release folder and click on the file called **EPADEM.exe** 

#### Suggested user cases

The program can be used for:

- **1. Evaluating the risk** of a particular design to elevation inaccuracy.
- 2. Reducing the risk of designs by seeing the effect of design modifications on risk scores.
- **3. Stress test designs** using elevation as a proxy for other risks, for example, data inaccuracy.

| > EPADEM-main > release | ✓ <sup>™</sup> Search r | release           | Q        |
|-------------------------|-------------------------|-------------------|----------|
| Name                    | Date modified           | Туре              | Size     |
| platforms               | 24/04/2024 20:23        | File folder       |          |
| Sandbox                 | 11/05/2024 16:07        | File folder       |          |
| EPADEM.exe              | 24/04/2024 21:46        | Application       | 64 KB    |
| 😰 epanet2.chm           | 24/04/2024 20:23        | Compiled HTML H   | 623 KB   |
| 🚳 epanet2.dll           | 24/04/2024 20:23        | Application exten | 360 KB   |
| 📀 Epanet2w.exe          | 24/04/2024 20:23        | Application       | 5,092 KB |
| libgcc_s_dw2-1.dll      | 24/04/2024 20:23        | Application exten | 114 KB   |
| libstdc++-6.dll         | 24/04/2024 20:23        | Application exten | 1,521 KB |
| libwinpthread-1.dll     | 24/04/2024 20:23        | Application exten | 46 KB    |
| notes.txt               | 24/04/2024 20:23        | Text Document     | 4 KB     |
| Qt5Core.dll             | 24/04/2024 20:23        | Application exten | 8,430 KB |
| 🚳 Qt5Gui.dll            | 24/04/2024 20:23        | Application exten | 9,463 KB |
| Qt5Widgets.dll          | 24/04/2024 20:23        | Application exten | 8,975 KB |
| 📧 runepanet.exe         | 24/04/2024 20:23        | Application       | 108 KB   |
| 😰 tutorial.chm          | 24/04/2024 20:23        | Compiled HTML H   | 99 KB    |
| unins000.dat            | 24/04/2024 20:23        | DAT File          | 5 KB     |
| 🗊 unins000.exe          | 24/04/2024 20:23        | Application       | 2,499 KB |

*Figure 2. EPADEM.exe file is located inside the release folder.* 

#### Interface: analysis options

All the options available are displayed in a single dialogue box:

- **CPU core to use**: selecting a higher number from 1 to 4 speeds up the calculation process.
- Number of simulations to run: The more simulations, the more precise the result will be. More complicated files may take very long to evaluate. A minimum of 1000 simulations is recommended.
- DEM standard deviation: This is where the precision DEM used is introduced and can change with the geographic location, the topography and the presence absence of trees. To see charted values of different DEMs and recommendations on which one to use, visit: www.arnalich.com/EPADEM.html
- **Min. pressure value, m.** This is the threshold value below which a simulation has failed. You can start using Om and modifying your value to get a better sense of what your risk is. For example, values below Om may just indicate no flow at all (water does not go uphill), or just a reduction in the expected flow.
- Path to INP file: Location of the INP file to analyze.
- **Don't delete temp files**: Temporary files can be kept in the release/Sandbox folder for inspection.

| EPA-DEM risk evaluat                                                                                                    | or —                                                                |      | ×      |  |
|----------------------------------------------------------------------------------------------------|---------------------------------------------------------------------|------|--------|--|
| CPU cores to use:                                                                                                    | β                                                                   |      | ÷      |  |
| Number simulations to run:                                                                                                    | 1000                                                                |      | +      |  |
| DEM standard deviation:                                                                                                    | 1.00                                                                |      | +      |  |
| Min. pressure value, m                                                                                                    | 0.00                                                                |      | *<br>* |  |
| Path to INP file:                                                                                                    |                                                                     | Find |        |  |
| About: This program performs a Monte Carlo risk analysis on an EPANET file to assess the risk associated<br>with using a digital elevation model (DEM). It generates numerous derived files by randomly adjusting<br>elevations in the original file according to a defined normal distribution. Then it runs simulations of<br>each file to identify those that would fail (pressure below a set threshold) and returns a success rate. |                                                                     |      |        |  |
| Concept and contact: Santi<br>Programmer: Yurii Rybachul                                                                                                    | ago Arnalich www.arnalich.com/EPADEM.html<br>k jrybachuck@gmail.com |      |        |  |
| Don`t delete temp files                                                                                                    |                                                                     | Run  |        |  |

Figure 3. EPADEM's interface. Analysis options.

#### **Exporting an INP in EPANET**

After creating a model of the water network in EPANET using elevations obtained from a particular DEM and sizing all the components, it is time to export the file for the analysis.

In EPANET, go to File > Export > Network (see image 4) to export the EPANET input file (INP) needed for the simulations.

A dialogue box similar to that of any other program will prompt you to choose a name and a file location. That would be the location that you need to navigate to in the **Path to INP file** option.

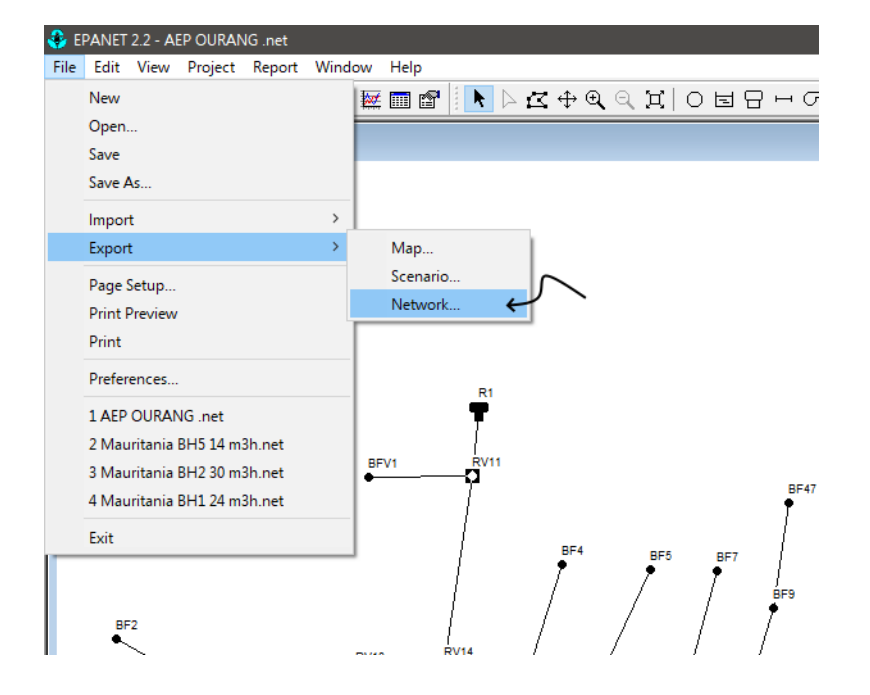

Figure 4. Exporting the EPANET file to INP format.

#### **Preparing the INP file**

You need to open the INP with a text editor, such as Notepad in windows, and copy paste the text below into it. You can also find this text in the file *report section.txt* in the main folder.

Paste it as shown in image 5, just below the [TITLE] section and save the file and exit

[REPORT] Status No Summary No NODES All LINKS All FLOW PRECISION 4 ELEVATION PRECISION 4 HEAD PRECISION 4 PRESSURE PRECISION 4 Page 0

|    | 📗 20231016 AEP OURANG Co | rrected v2.inp - Note | epad                |       |                | -     |     | ×   |   |
|----|--------------------------|-----------------------|---------------------|-------|----------------|-------|-----|-----|---|
|    | File Edit Format View H  | lelp                  |                     |       |                |       |     |     |   |
|    | [TITLE]                  |                       |                     |       |                |       |     |     | ^ |
| r  |                          | 2                     |                     |       |                |       |     |     |   |
|    |                          |                       |                     |       |                |       |     |     |   |
|    |                          |                       |                     |       |                |       |     |     |   |
|    | NODES A11                |                       |                     |       |                |       |     |     |   |
|    | LINKS All                |                       |                     |       |                |       |     |     |   |
|    | FLOW PRECISION 4         |                       |                     |       |                |       |     |     |   |
|    | ELEVATION PRECISION 4    |                       |                     |       |                |       |     |     |   |
|    | HEAD PRECISION 4         |                       |                     |       |                |       |     |     |   |
|    | PRESSURE PRECISION 4     |                       |                     |       |                |       |     |     |   |
| i, | Page 0                   | )                     |                     |       |                |       |     |     |   |
|    |                          |                       |                     |       |                |       |     |     |   |
|    |                          |                       |                     |       |                |       |     |     |   |
|    | ;ID                      | Elev                  | Demand              | Pa    | attern         |       | 1   |     |   |
|    | KV11                     | 831                   | .86                 |       |                |       | 3   |     |   |
|    | RV14<br>PV/12            | 810                   | .00                 |       |                |       | ÷   |     |   |
|    | RV10                     | 819                   | .00                 |       |                |       |     |     |   |
|    | RE2                      | 824                   | .00                 |       |                |       |     |     |   |
|    | BF1                      | 818                   | .86                 |       |                |       |     |     |   |
|    | BF3                      | 819                   | .86                 |       |                |       | :   |     |   |
|    | RV15                     | 822                   | .86                 |       |                |       | -   |     |   |
|    | RV16                     | 821                   | .86                 |       |                |       | - 1 |     |   |
|    | RV17                     | 823                   | .86                 |       |                |       | ;   |     |   |
|    | RV18                     | 822                   | .86                 |       |                |       | ;   |     |   |
|    | RV19                     | 823                   | .86                 |       |                |       | ;   |     |   |
|    | BFV1                     | 830                   | .86                 |       |                |       | ;   |     |   |
|    | BF4                      | 823                   | .86                 |       |                |       | ;   |     |   |
|    | BF5                      | 824                   | .86                 |       |                |       | ;   |     |   |
|    | BF7                      | 825                   | .86                 |       |                |       | ;   |     |   |
|    | BF9                      | 823                   | .86                 |       |                |       | ;   | . ' | 4 |
|    |                          |                       | 1 - 16 - 0 - 1 - 62 | 1009/ | Mindaux (CDLD) | UTE O |     |     |   |
|    |                          |                       | LN 10, COI 03       | 100%  | WINDOWS (CRLF) | 011-8 |     |     |   |

Figure 4. Add the [REPORT] section in red.

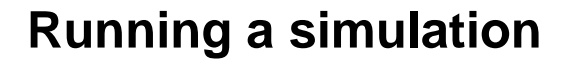

Once you have selected the options in the dialogue, click run and wait for the program to finish. Depending on the complexity of the water network and the number of simulations chosen, this can take several minutes.

| EPA-DEM risk evaluat                                                                                                    | tor —                                                      |      | ×      |  |  |
|----------------------------------------------------------------------------------------------------|------------------------------------------------------------|------|--------|--|--|
| CPU cores to use;                                                                                                    | 3                                                          |      | *      |  |  |
| Number simulations to run:                                                                                                    | 1000                                                       |      | *<br>* |  |  |
| DEM standard deviation:                                                                                                    | 1.00                                                       |      | *<br>* |  |  |
| Min, pressure value, m                                                                                                    | 0.00                                                       |      | *<br>* |  |  |
| Path to INP file:                                                                                                    | isk evaluator/Sandbox/20231016 AEP OURANG Corrected v2.inp | Fir  | nd     |  |  |
| About: This program performs a Monte Carlo risk analysis on an EPANET file to assess the risk associated<br>with using a digital elevation model (DEM). It generates numerous derived files by randomly adjusting<br>elevations in the original file according to a defined normal distribution. Then it runs simulations of<br>each file to identify those that would fail (pressure below a set threshold) and returns a success rate.<br>Concept and contact: Santiago Arnalich www.arnalich.com/EPADEM.html |                                                            |      |        |  |  |
| Programmer, rum kybachu                                                                                                    | k ji yuacılıck (eginali. com                               |      | 78%    |  |  |
| Don`t delete temp files                                                                                                    | $\sim$                                                     | A RI | In     |  |  |

Figure 5. EPA-DEM running the simulations.

#### Interpreting the result

We cannot eliminate uncertainty or risk completely. It is key to understand that we are trying to reduce the uncertainty in a cost-effective way. While it depends a lot on the appetite for risk, as guidance:

Success values of **95% and higher are low risk**. There are very likely when the original network has a lot of nodes (>100). There may be still some actions that can be taken, specially for networks with a small number of nodes. It is usually possible and simple to get to 100%. Even if your success rate is 100% it may be worth stress testing the design by increasing the Min. pressure value.

Values below 95% are risky, it is advisable to return to the EPANET file and try to make improvements on the original design.

Note that repeating the same analysis will yield slightly different results, especially when the number or simulations is low (<1000). This is completely normal.

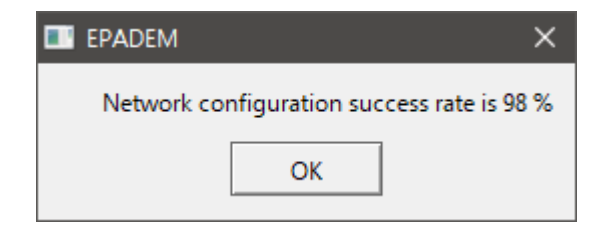

Figure 6. EPA-DEM showing the result.

#### **Concepts involved**

The error between the real elevation and that of a DEM **follows a normal distribution** (see image on the right). This is the same distribution that describes variables in the real world, for example, a person's height. In this case, the mean describes the difference between the relative and the absolute elevations. The behavior of a water system depends on the difference in elevations, not their absolute value, so this parameter is not important for us.

What is key is the precision of the measurements, that is how different they are from the mean. This is measured with the **standard deviation**,  $\sigma$ . 68% of the points will fall between the values of  $1\sigma$ , 95% between  $2\sigma$  and 99.7% between  $3\sigma$ . The Monte Carlo analysis calculates the probability of an event by repeating the experiment a large number of times. . For example, a spin of the casino's roulette, and hence the name. The larger this number, say 100000, the more the expected chance of success will be trustworthy.

EPA-DEM changes the elevations in an EPANET file randomly but following the probability function of a normal distribution creating a derived file. It repeats the process to create a large number of derived files. It then runs the simulation in EPANET to see if any point has a pressure below a certain threshold value deemed problematic. EPA-DEM plays in the Monte Carlo casino automatically to see the chances of success.

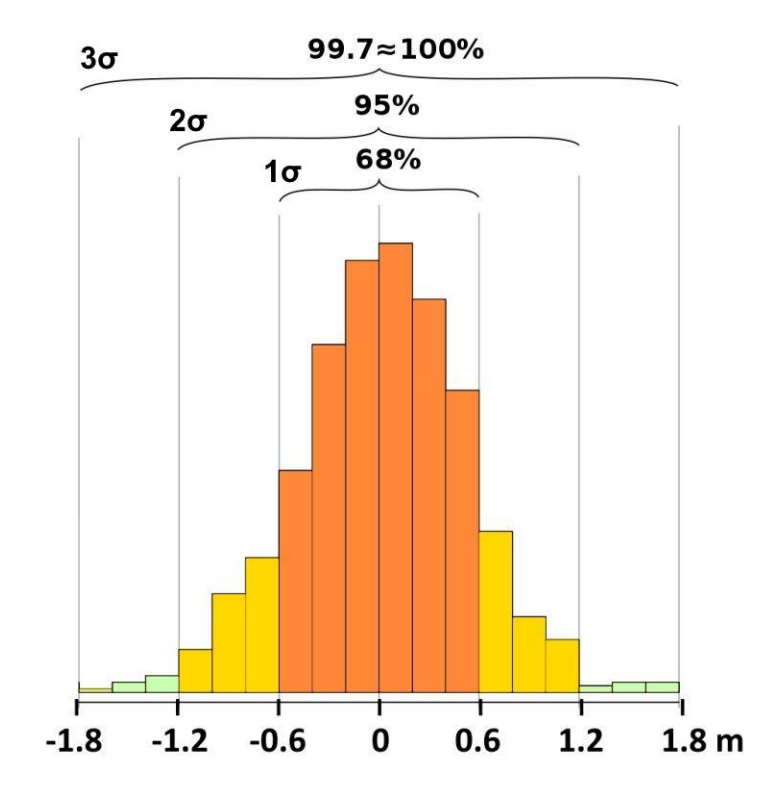

Figure 7. FABDEM 1.2 vs. total station error for Azraq, Jordan. The chances of a point having more than 1.8 error are very low, 0.003%.

#### **Acknowledgements**

**Nosakhare Boadi** for sparking the discussion and organizing a small-scale comparison of survey methods in Malawi.

Yurii Rybachuk for his invaluable programming skills.

**Andrea Cippá** for his help in comparing over 40,000 total station points against several DEMs to obtain their statistical parameters.

All those who have shared topographic surveys to calibrate the DEMs.

1. Legal disclaimer

This software is provided "as is," without any express or implied warranties, including but not limited to the implied warranties of merchantability, fitness for a particular purpose, or non-infringement. The developers, creators, and distributors of this software shall not be held liable for any damages, losses, or costs, including but not limited to direct, indirect, incidental, special, consequential, or punitive damages, arising from the use or inability to use this software, even if advised of the possibility of such damages.

By using this software, you acknowledge and agree that you do so at your own risk. The developers make no representations or warranties regarding the accuracy, reliability, or suitability of the software for any particular purpose. It is your responsibility to test and verify the software before deploying it in any critical or operational setting.

In no event will the developers be liable for any damages or losses resulting from data loss, system failure, security breaches, or any other harm arising from the use of this software. This disclaimer applies to the fullest extent permitted by applicable law.